### Памятка первокурсникам ПГУ

### Дорогие первокурсники! Поздравляем вас с поступлением в ведущий ВУЗ региона.

В нашем ВУЗе широко используется Электронная информационная образовательная среда (ЭИОС). В ней вы найдете нужные для учебы материалы, сможете сдавать задания по многим предметам, общаться на учебных форумах, пользоваться электронной библиотекой, узнавать свои оценки и многое другое. У ЭИОС много возможностей, в этой памятке рассказывается о самых базовых из них. Более подробную информацию можно найти в инструкциях по системе, а также на канале «ЭИОС ПГУ» на Youtube. В памятке собрана основная информация, которая позволит начать пользоваться ЭИОС.

## Оглавление

| Как войти в ЭИОС?                 | 1 |
|-----------------------------------|---|
| Что доступно из личного кабинета? | 2 |
| Опросы                            | 4 |
| Электронная библиотека            | 5 |
| Административное меню             | 6 |
| Учебный процесс                   | 6 |
| Дистанционная работа вне ЭИОС     | 8 |

# Как войти в ЭИОС?

Для работы в ЭИОС следует авторизоваться в Личном кабинете ЭИОС. На форму авторизации можно попасть с сайта каждой из подсистем ЭИОС, например, через Личный кабинет ЭИОС – <u>https://lk.pnzgu.ru/</u> (Рис.1)

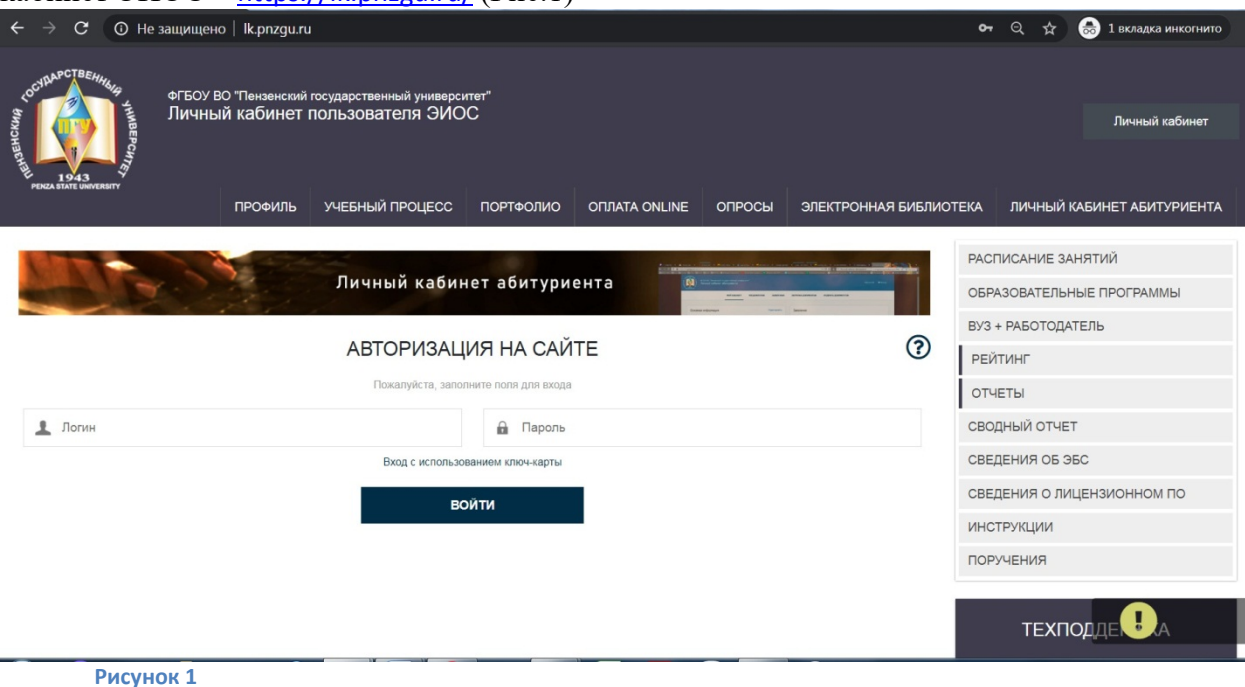

Для входа в ЭИОС на главной странице сайта следует ввести полученные логин и пароль, после чего нажать кнопку «Войти» (либо нажать на кнопку «Личный кабинет» в

правом верхнем углу шапки сайта). Для авторизации следует использовать логин и пароль, полученные при регистрации в системе «Абитуриент ПГУ». Если Вы уже работаете или учитесь в ПГУ, скорее всего, Вы продолжите работать под ранее используемыми логином и паролем. В том случае, если Вы потеряли логин или пароль, следует обратиться в свой деканат. Адреса электронной почты деканатов:

| Деканат                                                | E-mail                 |
|--------------------------------------------------------|------------------------|
| Политехнический институт (заочное отделение)           | fzopgu@mail.ru         |
| Факультет вычислительной техники                       | fvt@pnzgu.ru           |
| Факультет информационных технологий и электроники      | fpite@pnzgu.ru         |
| Факультет промышленных технологий, электроэнергетики и | <u>dit@pnzgu.ru</u>    |
| транспорта                                             |                        |
| Лечебный факультет                                     | <u>lfmed@bk.ru</u>     |
| Факультет стоматологии                                 | decanat-stom@yandex.ru |
| Институт физической культуры и спорта                  | ffkpqpu@mail.ru        |
| Историко-филологический факультет                      | ifpspu@mail.ru         |
| Факультет педагогики, психологии и социальных наук     | fppsn@pnzgu.ru         |
| Факультет физико-математических и естественных наук    | ffmen2016@mail.ru      |
| Институт международного сотрудничества                 | penza.univer@yandex.ru |
| Институт экономики и управления                        | <u>ieupgu@mail.ru</u>  |
| Юридический институт                                   | ufdec@pnzgu.ru         |
| Многопрофильный колледж                                | lab.mkpgu@gmail.com    |

Если у Вас возникли проблемы при работе с ЭИОС, следует написать в техподдержку на адрес <u>support@pnzgu.ru</u>

## Что доступно из Личного кабинета?

После авторизации Вы уже можете работать в ЭИОС под своей учетной записью. В Личном кабинете указано имя пользователя, приводится информация о телефоне и е-mail. Выбрав пункт «Профиль», попадаем в настройку своего портфолио (Рис.2). В портфолио размещаются данные о студенте, его группе, специальности, изученных предметах, темах курсовых, индивидуальных достижениях и т.д. Портфолио используется, например, при подготовке деканатом отчетов или списков на поощрение студентов, но важнейшая задача портфолио – помочь работодателям найти интересующих их специалистов, а студенту или выпускнику – предоставить при поиске работы заверенную университетом информацию о своих учебных, профессиональных, научных и иных достижениях.

| CONCORTENTING AND THE POINT                                                                           | ргъсу во "Пек<br>Личный каб                       | хенский государственный у<br>ИНЕТ ПОЛЬЗОВАТЕЛЯ | ниверситет"<br>ЭИОС                                                                          |                                   |                               |                        |                |                                                                                                    | Плаксина Е.В. (Новых сообщений: 19)                                  |
|----------------------------------------------------------------------------------------------------|---------------------------------------------------|------------------------------------------------|----------------------------------------------------------------------------------------------|-----------------------------------|-------------------------------|------------------------|----------------|----------------------------------------------------------------------------------------------------|----------------------------------------------------------------------|
|                                                                                                    | ПРОФИЛЬ                                           | УЧЕБНЫЙ ПРОЦЕСС                                | ПОРТФОЛИО                                                                                    | OFINATA ONLINE                    | опросы                        | ЭЛЕКТРОННАЯ БИБЛИОТЕКА | ЛИЧНЫЙ КАБИНЕТ | АБИТУРИЕНТА                                                                                                    | АДМИНИСТРАТИВНОЕ МЕНЮ                                                |
| Главная » Портфолио. Евге<br>Портфолио. Евге<br>Тип файла:<br>В Загрузить<br>Резкоме<br>БуЗ + РАБОТО, | ания Витал<br>заружена<br>*.jpg<br>фото<br>датель | табельный/регистр<br>Дата рождения: 07 (       | ационный номер:<br>7.1998<br>иографию<br>-3 Изменть<br>-7 Изменть<br>и на профиль<br>ий сети | 28625<br>Показывать<br>информацию | дополнительн<br>в личном каби | ула<br>нете            |                | РАСПИСАНИЕ<br>ОБРАЗОВАТЕЛ<br>ВУЗ + РАБОТО<br>РЕЙТИНГ<br>ОТЧЕТЫ<br>СВОДНЫЙ ОТЧ<br>СВЕДЕНИЯ О<br>СВЕДЕНИЯ О<br>ИНСТРУКЦИИ<br>ПОРУЧЕНИЯ | занятий<br>Бные программы<br>датель<br>нет<br>зво<br>лицензионном по |
| <ul> <li>Сбразование</li> <li>Работа/Учеба</li> <li>Рисун</li> </ul>                                  | ок 2                                              |                                                |                                                                                              |                                   |                               |                        |                | TE                                                                                                    | ехподдерж                                                            |

Справа от телефона и e-mail выводятся кнопки для их корректировки. При необходимости, следует их нажать и ввести правильный телефон и e-mail. После исправления телефона или e-mail, следует нажать кнопку «Сохранить».

Ниже приводится информация о институте и/или факультете, где обучается студент, также выводится информация о специальности и профиле обучения, учебной группе.

Кликнув по названию группы можно попасть в список своей учебной группы.

Кликнув по названию специальности, можно попасть в список изучаемых дисциплин и увидеть, кто их преподает.

Если студент обучается параллельно на нескольких специальностях, аналогичные записи будут по каждому месту учебы. Если он также работает в ПГУ, будет приведена информация о его месте работы и должности.

Информация о текущем месте (местах) работы и учебы в обязательном порядке представляется в свободном доступе по адресу <u>http://lk.pnzgu.ru/portfolio/</u>. Для управления доступом к своим данным, над учебной информацией находится кнопка выбора «Показывать дополнительную информацию». Если выбрано «Нет», будет отображаться информация только о текущем месте (местах) учебы или работы. Если выбрано «Да», в свободный доступ дополнительно будет выводиться информация о предыдущих местах работы или учебы, а также об оценках по изученным дисциплинам.

Вверху находится главное меню ЭИОС, позволяющее переходить в основные подсистемы ЭИОС без дополнительной регистрации. В левой половине нижнего блока приведены ссылки на электронный каталог библиотеки ПГУ, где можно получить информацию об имеющихся книгах, а также ссылки на электронные библиотечные системы (ЭБС), с которыми у ПГУ имеются соглашения и которыми можно пользоваться. Более подробную информацию о порядке подключения к различным ЭБС можно найти на http://lib.pnzgu.ru/ellib.

В расположенном справа меню Вам очень полезен пункт «Расписание занятий». Выбрав его, Вы попадете на страницу, где размещены актуальные расписания для всех факультетов ПГУ. На открывшейся странице надо найти интересующий факультет и курс (иногда размещены отдельные расписания и для разных специальностей). При нажатии интересующего семестра (правый столбец списка расписаний), загружается файл с актуальным расписанием.

В блоке «Договора» отображаются сведения обо всех ваших договорах и дополнительных соглашениях в рамках обучения, и их реквизитах, с возможностью оплаты через использование QR-кода (рис. 3).

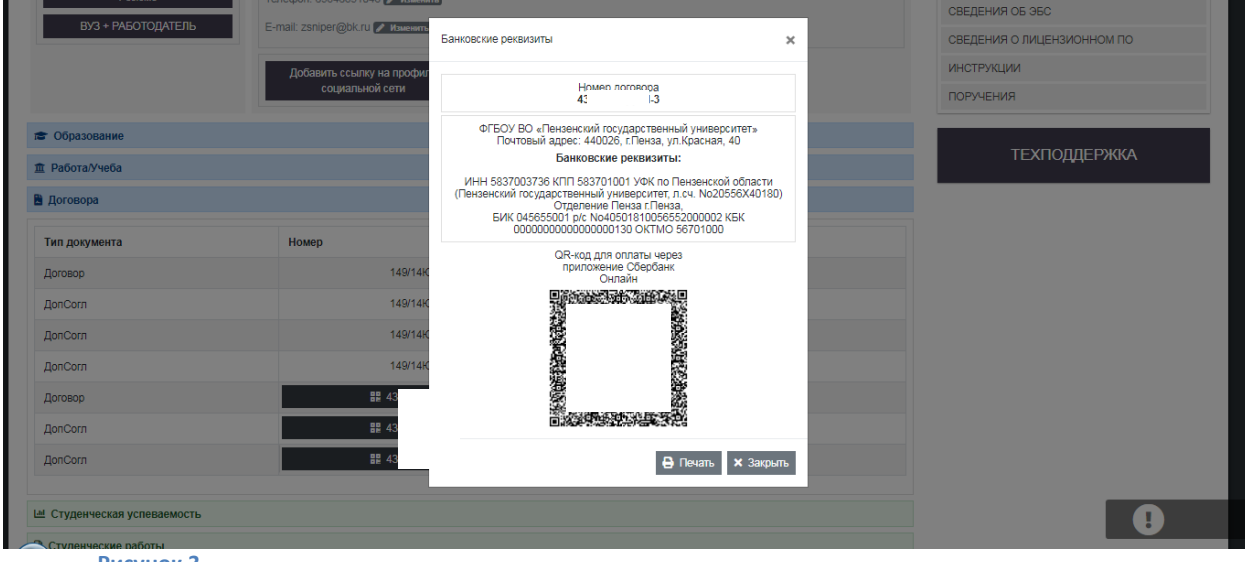

Рисунок 3

Рекомендуется загрузить свою фотографию в портфолио, используя кнопку «Загрузить фото» (рис. 4). Просьба загружать ТОЛЬКО реальные фотографии, удовлетворяющие требованиям морально-этических норм, поскольку именно эта фотография будет доступна всем пользователям системы. Загруженные фотографии в обязательном порядке проходят проверку кураторами учебных групп и в случае обнаружения фейковых изображений, будут применяться меры дисциплинарного воздействия.

|                         | ПРОФИЛЬ   | УЧЕБНЫЙ ПРС   |
|-------------------------|-----------|---------------|
| Главная » Портфолио     |           |               |
| Портфолио. Евге         | ния Витал | њевна План    |
|                         |           | Табольный     |
| Тип файла: *            | .jpg      | Пата рожле    |
| 🖪 Загрузить с           | рото      | Aura pondo    |
|                         |           | 🖋 Редакт      |
| Резюме                  |           | Телефон: 89   |
| ВУЗ + РАБОТОД           | АТЕЛЬ     | E-mail: zsnip |
|                         |           | Добави<br>с   |
| 🞓 Образование           |           |               |
| Пабота/Учеба            |           |               |
| 🖺 Договора              |           |               |
| Let Студенческая успева | емость    |               |
| 🗅 Студенческие работь   | i i       |               |
| 1 Посещаемость          |           |               |
| Рису                    | нок 4     |               |

В портфолио можно разместить ссылки на свои социальные сети, нажав на кнопку «Добавить ссылку на профиль социальной сети» (рис. 5) и выбрав из выпадающего списка интересующую вас соцсеть.

|                | Добавить ссылку на профиль<br>социальной сети                                | Показывать дополнительную<br>информацию в личном кабинете | СВЕДЕНИЯ О ЛИЦЕНЗИОННОМ ПО<br>ИНСТРУКЦИИ<br>ПОРУЧЕНИЯ |
|----------------|------------------------------------------------------------------------------|-----------------------------------------------------------|-------------------------------------------------------|
|                | • доодвить одну ссылку<br>нет •••<br>Вставьте ссылку на профиль<br>Сохранить |                                                           | техподдержка                                          |
| ла Образование |                                                                              |                                                           | •                                                     |

Рисунок 5

В том случае, если вы хотите разместить в ЭИОС ваши документы (грамоты, свидетельства, статьи, дипломы и т.д.) вам необходимо перейти в подсистему ЭИОС «Электронная библиотека» и в ней произвести необходимые действия (см. инструкцию по работе с ЭБ ЭИОС). Если добавление материалов прошло успешно, вы увидите их в своем портфолио в блоке «Электронная библиотека».

Если в пункте «Профиль» можно настраивать собственный портфолио, то выбор пункта «Портфолио» основного меню ЭИОС (верх рисунка 3), позволяет попасть на страницу поиска студентов и сотрудников и посмотреть их портфолио.

## Опросы

Выбрав пункт главного меню «Опросы», Вы увидите страницу «Голосование», где будут представлены доступные для Вас опросы (рис. 6).

| ПРОФИЛЬ УЧЕБНЫЙ ПРОЦЕСС ПОРТФОЛИО ОПЛАТА ОNLINE ОПРОСЫ ЭЛЕКТРОННАЯ БИБЛИОТЕКА ЛИЧНЫЙ КАБИК                                                                                                  | НЕТ АБИТУРИЕНТА АДМИНИСТРАТИВНОЕ МЕНЮ |
|----------------------------------------------------------------------------------------------------|---------------------------------------|
| Главная » Голосование                                                                                                    | РАСПИСАНИЕ ЗАНЯТИЙ                    |
| Голосование                                                                                                    |                                       |
| ירעפונים אינט איני אינט אינט אינט אינט אינט אינט                                                                                                    | ОБРАЗОВАТЕЛЬНЫЕ ПРОГРАММЫ             |
| юринский институт пакайше студита<br>Аниста по выпискники Пелагонциенского миститута имени В Г.Белинского                                                                                   | ВУЗ + РАБОТОДАТЕЛЬ                    |
| - чивота ди выпускитися теда опитеского или и уга ливени Бл. Белинского<br>Казанта по пистани или или по по писти уга ливени Бл. Белинского                                                 | DENTINIE                              |
| панаство до споранотното со сулоти и панасти и панасти и панасти и панасти и панасти и панасти и панасти и пана<br>Калената и поставление правовые лисциплины <sup>и</sup> глазами студента | ГЕИТИН                                |
| Кафела Теория государства и права и политопогия" глазами студента                                                                                                    | ОТЧЕТЫ                                |
| Кафедра "Изобразительное искусство и культурология" глазами студента                                                                                                    | сволный отчет                         |
| Кафедра "Экономика и финансы" глазами студента                                                                                                    | obogribin of ter                      |
| Кафедра "История Отечества, государства и права" глазами студента                                                                                                    | СВЕДЕНИЯ ОБ ЭБС                       |
| Кафедра "Частное и публичное право" глазами студента                                                                                                    | СВЕДЕНИЯ О ЛИЦЕНЗИОННОМ ПО            |
| Качество работы КМЦ                                                                                                    |                                       |
| Качество работы сети Wi-Fi ПГУ                                                                                                    | ИНСТРУКЦИИ                            |
| Кафедра "Микробиология, эпидемиология и инфекционные болезни" глазами студента                                                                                                    | ПОРУЧЕНИЯ                             |
| Кафедра "Русский язык как иностранный" глазами студента                                                                                                    |                                       |
| Кафедра "Литература и методика преподавания литературы" глазами студента                                                                                                    |                                       |
| Кафедра "Правоохранительная деятельность" глазами студента                                                                                                    | ТЕХПОДДЕРЖ                            |
|                                                                                                    |                                       |
| Рисунок 6                                                                                                    |                                       |

Выбрав опрос, в котором Вы будете участвовать, Вам следует уточнить, в какой роли Вы проходите опрос (рис.7). Для большинства надо будет подтвердить свои фамилию, имя и отчество, группу и факультет. Однако для тех, кто учится одновременно по нескольким программам, или учится и работает в ПГУ, надо будет выбрать, в какой роли Вы проходите опрос. Например, если это опрос «Преподаватель глазами студентов» Вас будут опрашивать по преподавателям, которые вели занятия у выбранной Вами группы студентов.

|                                                                                     | ПРОФИЛЬ | УЧЕБНЫЙ ПРОЦЕСС | ПОРТФОЛИО | ОПЛАТА ONLINE | опросы | ЭЛЕКТРОННАЯ БИБЛИОТЕКА | ЛИЧНЫЙ КАБИНЕТ  | АБИТУРИЕНТА | АДМИНИСТРАТИВНОЕ МЕНЮ |
|-------------------------------------------------------------------------------------|---------|-----------------|-----------|---------------|--------|------------------------|-----------------|-------------|-----------------------|
| Главная » Голосование » "Юридический институл" глазами студента                     |         |                 |           |               |        |                        |                 | РАСПИСАНИЕ  | занятий               |
| Голосование. "Юридический институт" глазами студента                                |         |                 |           |               |        | OEPA3OBATEJ            | ТЬНЫЕ ПРОГРАММЫ |             |                       |
| Выберите в качестве кого вы участвуйте в голосовании:<br>Выберите статус            |         |                 |           |               |        |                        | ВУЗ + РАБОТО    | ДАТЕЛЬ      |                       |
| Выберите статус<br>Плаксина Евгения Витальевна: гр. 18юДОП2, - Юридический институт |         |                 |           |               |        |                        | РЕЙТИНГ         |             |                       |
|                                                                                     |         |                 |           |               |        |                        |                 | ОТЧЕТЫ      |                       |
| Рисун                                                                               | ок 7    |                 |           |               |        |                        |                 |             |                       |

После выбора своей роли, следует нажать кнопку «Продолжить голосование». После этого будут выведены на экран вопросы, входящие в состав анкеты

## Электронная библиотека

Выбрав пункт главного меню «Электронная библиотека», Вы совершаете переход на главную страницу электронной библиотеки ПГУ (рис.8) – <u>https://elib.pnzgu.ru/</u>.

| $\leftarrow \rightarrow \mathbf{C}$ (i) elib.pnz | gu.ru                                                        |                                       |                        |               |         | २ ☆ 🎯 😘               |
|--------------------------------------------------|--------------------------------------------------------------|---------------------------------------|------------------------|---------------|---------|-----------------------|
| COUNT OF THE HIRING ANNEED CHIT                  | ФГБОУ ВПО "Пензенский государственный<br>Электронная библиот | <sup>й университет"</sup><br>ТЕКА ПГУ | Электронная би         | иблиотека ПГУ | Уби     | н К.А. Поиск Q        |
| PENZA STATE UNIVERSITY                           |                                                              | ОБ ЭЛЕКТРОННОЙ БИБЛИОТЕКЕ             | ИНФОРМАЦИОННЫЕ РЕСУРСЫ | ПОЛЬЗОВ       | АТЕЛЯМ  | АДМИНИСТРАТИВНОЕ МЕНЮ |
| Новости                                          |                                                              |                                       |                        |               | РАСШИР  | РЕННЫЙ ПОИСК          |
| <b>A</b> (                                       | 01.06.2016 13:46 Запуск загрузки ИР                          |                                       |                        |               | ТЕМАТИ  | ЧЕСКИЕ РАЗДЕЛЫ        |
|                                                  | ·····                                                        |                                       |                        |               | ТИПЫ Р  | ЕСУРСОВ               |
|                                                  |                                                              |                                       |                        |               | АВТОРЬ  |                       |
|                                                  |                                                              |                                       |                        |               | ИЗДАТЕ. | ПЬСТВА                |
| <b>A</b> 1                                       | 17.05.2016 12:39 Запуск системы ЭБ ПГУ                       |                                       |                        |               | МОИ РЕ  | СУРСЫ                 |
|                                                  |                                                              |                                       |                        |               |         | FAQ                   |
| Рисунс                                           | ок 8                                                         |                                       |                        |               |         |                       |

Для поиска нужного издания рекомендуется использовать пункт «Расширенный поиск» расположенного справа меню. После этого будет выведено окно поиска (рис.9). Возможные варианты критериев поиска видны на рисунке. Вероятно, наиболее

востребованными будут поиск по подстроке, содержащейся в наименовании или аннотации ресурса, а также по автору.

| Главная » Поиск                            |            | В                           | f 💟 😫 💿                    |
|--------------------------------------------|------------|-----------------------------|----------------------------|
| Помек                                      |            |                             | FACUM                      |
| TIONER                                     |            |                             | TEMATI                     |
| -                                          |            |                             | типы ғ                     |
| Введите текст для поиска (по наименованию, | аннотации) | Поиск                       |                            |
| Выберите автора                            | •          | Выберите тематику           | <ul> <li>ABTOPE</li> </ul> |
| Выберите тип ресурса                       | •          | Выберите вид ресурса        | •                          |
| Выберите целевую аудиторию                 | •          | Выберите целевое назначение | ▼ ИЗДАТЕ                   |
| Выберите издательство                      | T          |                             |                            |
|                                            |            |                             | МОИ РЕ                     |

#### Результаты поиска:

Рисунок 9

При поиске по подстроке, следует ввести искомый текст в соответствующее поле и нажать кнопку «Поиск». Результаты поиска будут отображены на экране.

#### Административное меню

Наведя мышь на пункт «Административное меню» в основном меню ЭИОС Вы увидите доступные административные функции (рис.10).

| электронная | БИБЛИОТЕКА               | АДМИНИСТРАТИВНОЕ МЕНЮ                  |
|-------------|--------------------------|----------------------------------------|
| ¥ 29 @      | ЖУРНАЛ УЧЕ<br>РАСПИСАНИЕ | СМЕНА ПАРОЛЯ<br>МОИ СООБЩЕНИЯ<br>ВЫХОД |

#### Рисунок 10

Так как выданный пароль трудно запомнить и, кроме того, его видели многие, в процессе передачи паролей через деканат студентам, рекомендуется его заменить. Для этого следует выбрать пункт «Смена пароля». На экран будет выведена форма смены пароля (рис.11).

| Старый дароды | - [       |  |
|---------------|-----------|--|
| Нарый паролы  | •         |  |
| повый пароль. |           |  |
| Подтверждение | ):        |  |
| ſ             | Сохранить |  |

Рисунок 11

В форму следует вести старый пароль, затем дважды новый пароль и нажать кнопку «Сохранить».

### Учебный процесс

Выбрав пункт главного меню «Учебный процесс», Вы совершаете переход в свой личный (учебный) кабинет в подсистеме учебного процесса ЭИОС (рис.12) - <u>http://moodle.pnzgu.ru</u>.

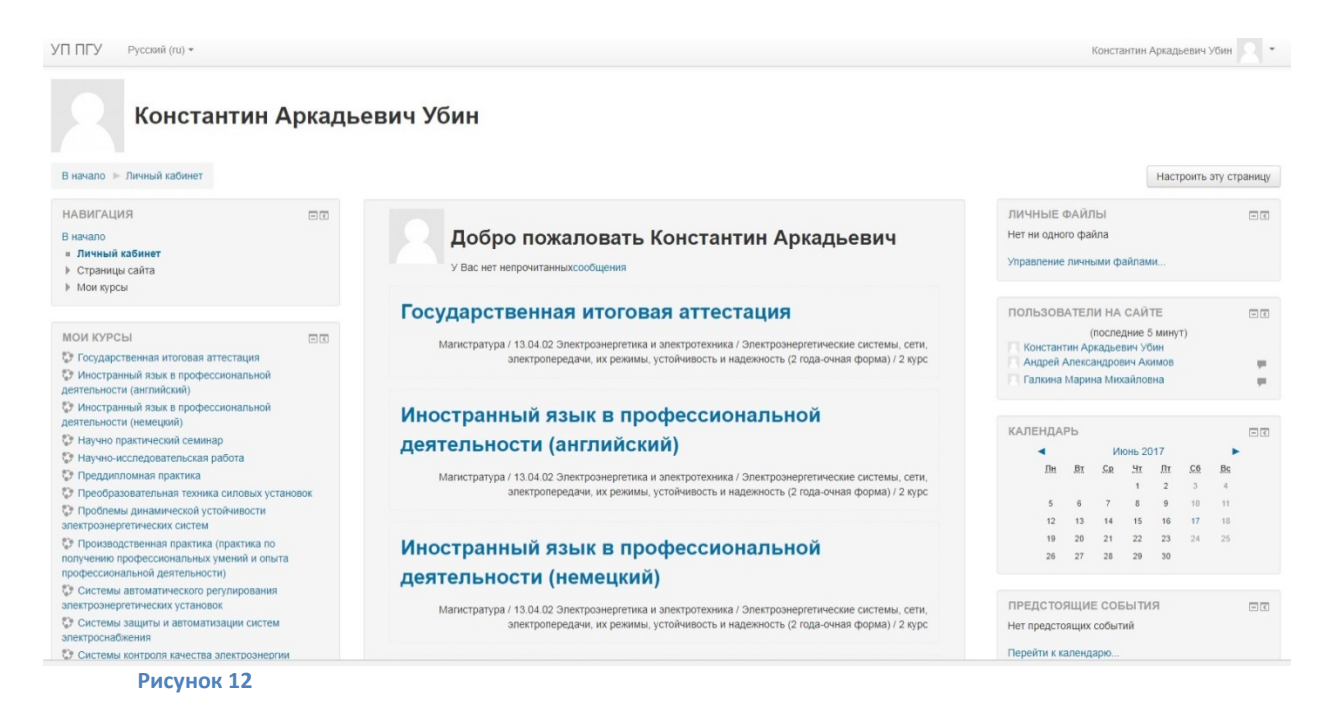

По центру приведен список доступных курсов в полном формате (с указанием курса и образовательной программы), Слева в «Мои курсы», также отображается список доступных курсов в кратком формате. Кликнув по названию ссылки, Вы попадете в раздел курса, где представлены материалы по курсу (рис.12). Здесь представлены учебные и методические материалы по курсу, ссылки на полезные книги, презентации и т.д. Многие преподаватели принимают через курсы в ЭИОС лабораторные работы, контрольные, курсовые, другие виды заданий. В каждом курсе имеется один или несколько форумов для обсуждения вопросов курса. Темы для обсуждения на форуме обычно задают преподаватели, но и студенты могут через форум задавать свои вопросы. ЭИОС обеспечивает возможности автоматизированного тестирования, уточните у преподавателя, планируется ли проведение компьютерных тестов по дисциплине.

#### Системы контроля качества электроэнергии

| В начало Магистратура  13.04.02 Электроэт<br>ЭСИСИРУНИКЭ-(М-2-О-2)-СистемКонтроКачестэ.                                                                                                    | ргетика и электротехника  > Электроэнергетические системы, сети, электропередачи, их режимы, устойчивость и надежнос<br>ктр | гь (2 года-очная форма)   ▶ 2 курс   ▶                                                                                                    |
|----------------------------------------------------------------------------------------------------|----------------------------------------------------------------------------------------------------|----------------------------------------------------------------------------------------------------|
| НАВИГАЦИЯ В налало • Страниць сайта • Страниць сайта • Страниць сайта • Страниць сайта • Страниць сайта • Сайтания • Сойдее • Участники • Сойдее • Анностация программа дисциплины • Сойдее • Анностация программа дисциплины • Рабочая программа дисциплины • Рабочая программа дисциплины • Сойдее • Анностация программа дисциплины • Сойдее • Анностация программа дисциплины • Сойдее • Сойдее • | 🗉 🖬 Новостной форум                                                                                                    | ПОИСК ПО ФОРУМАМ ВС<br>Применить<br>Расширенный поисс                                                                                                    |
|                                                                                                    | Аннотация программы дисциплины                                                                                              | ПОСЛЕДНИЕ НОВОСТИ                                                                                                    |
|                                                                                                    | Рабочая программа дисциплины                                                                                                | ПРЕДСТОЯЩИЕ СОБЫТИЯ ОЛ<br>Нет предстоящих событий<br>Перейти к календарю<br>Новое событие                                                                       |
|                                                                                                    | Документы, регламентирующие изучение дисциплины<br>2 Распределение баллов по дисциплине                                     | ПОСЛЕДНИЕ ДЕЙСТВИЯ<br>Действия с четверг 15 Июнь 2017, 21:36<br>Полный отчет о последних действиях<br>Со времени Вашего последнего входа ничего не<br>произошло |
|                                                                                                    | Учебно-методическое обеспечение дисциплины                                                                                  |                                                                                                    |

#### Рисунок 13

Слева под списком курсов расположен блок «Курс по ЭИОС». В этом блоке рекомендуем обратить внимание на пункт «Инструкции (рис.14).

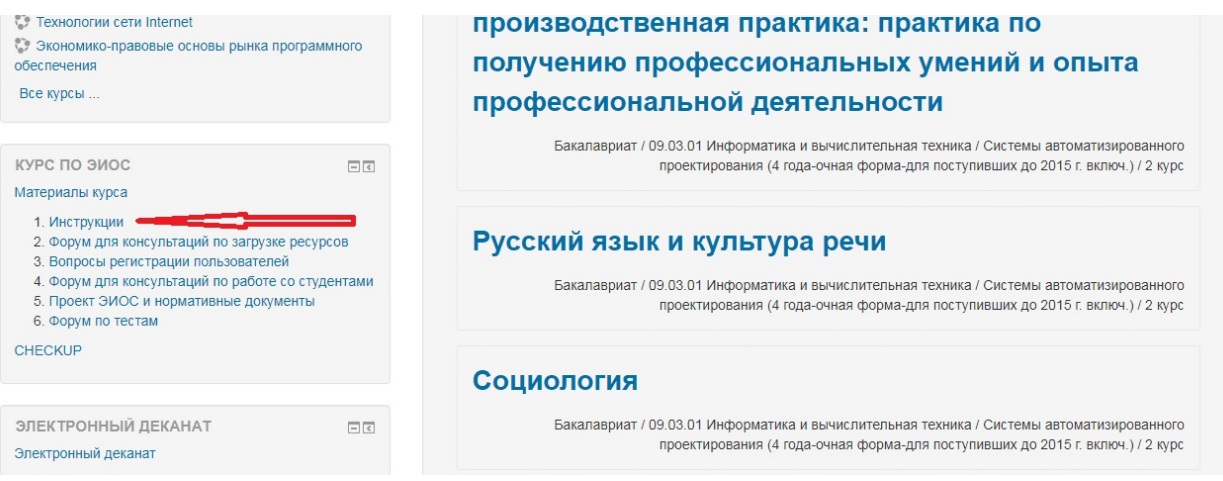

Рисунок 14

Кликнув на него можно перейти к инструкциям по работе с ЭИОС. Наиболее полезные для студентов следующие:

- Инструкция для студентов по работе с ЭИОС
- Инструкция по работе с электронной библиотекой
- Размещение курсовых в ЭИОС
- Руководство по учету посещаемости для старост

Чтобы узнать свои оценки, следует перейти по ссылке «Электронный деканат» (внизу слева на рис.14).

В электронном деканате следует выбрать Учащимся -> Зачетная книжка (

| Преподавателям В Рабочее пространство |                                           |
|---------------------------------------|-------------------------------------------|
| Учащимся<br>🔗 Зачетная книжка         |                                           |
| Администрирование                     |                                           |
| • Основная информация                 | <ul> <li>Работа с контингентом</li> </ul> |
| Ф Структурные подразделения (164/∞)   | Академические группы (1605/∞)             |
| 📕 Учебные программы (673/∞)           | 🔛 Студенты (42442/∞)                      |
| € Дисциплины (46031/∞)                | 🚨 Люди (49252/∞)                          |
| 🔊 Отчеты                              | Подписки на программы (34450/∞)           |
|                                       | 🖡 Приказы по контингенту                  |
|                                       |                                           |

#### Рисунок 15

В «Просмотр промежуточной аттестации» можно увидеть свои оценки за экзамены, зачеты, курсовые и пр. (рис.16). У студентов-очников используется балльно-рейтинговая система (БРС), общая оценка за дисциплину формируется как сумма баллов (максимум 60) за работу в семестре и балла за собственно зачет или экзамен (максимум 40). Посмотреть свои баллы за работу в семестре можно через «Просмотр рейтинга».

| Кабинет moodle 🕨 Электронный деканат 🕨 Зачетная книжка                                                          |  |
|----------------------------------------------------------------------------------------------------|--|
| Все подразделения                                                                                               |  |
| <ul> <li>Просмотр посещаемости</li> <li>Просмотр рейтинга</li> <li>Просмотр промежуточной аттестации</li> </ul> |  |
| Рисунок 16                                                                                                    |  |

### Дистанционная работа вне ЭИОС

Учебный год начинается в непростое время, когда необходимо соблюдать меры профилактики коронавирусной инфекции. Поэтому надо быть готовыми к тому, что часть занятий будет проводиться дистанционно. Помимо использования упомянутых выше

возможностей учебной подсистемы ЭИОС, скорее всего будут задействованы группы ВКонтакте (многие преподаватели там и читают лекции, которые потом можно пересмотреть), а также сервисы видеоконференций (Zoom, MS Teams, Google Meet и др.). Многие полезные рекомендации размещены в разделе «Дистанционное образование» на портале ПГУ pnzgu.ru/do

Официальный сайт ПГУ – pnzgu.ru

Подписывайтесь на официальные группы Пензенского государственного университета в социальных сетях:

ВК FB Instagram Телеграм YouTube Одноклассники /pnzgu (общее название для всех)